# FAQ Broadsoft Call Center Maxwell 10

## Introduction

The BroadWorks® Call Center application delivers a comprehensive cloud solution with the advanced functionality required for a broad range of call centers. The Maxwell 10 can be used as an Call Center device with the possibility to Login/out or change the Agent status via integrated function keys.

## Broadsoft example configuration.

### User Call-Center license

In Broadsoft assign the Call Center license to the user. Select the user - Profile - Assign services, add the Call-Center standard license.

#### BROADSOFT

| Service Provider >gigaset >Users : Gigaset                   | 610                                                                                                    |                                                                    |                                                     |
|--------------------------------------------------------------|----------------------------------------------------------------------------------------------------|--------------------------------------------------------------------|-----------------------------------------------------|
| Options:  Profile Incoming Calls Outdoing Calls Call Control | Assign Services<br>Assign Services allows you to assign or unassign services and service<br>OK Apply Cancel | e packs for a user. If a service or service pack is unassigned the | service data that has been filled out will be lost. |
| Calling Plans                                                | Available Service Packs                                                                                     |                                                                    | User Service Packs                                  |
| Client Applications<br>Messavina<br>Utilities                | CallControl_Advance_V1<br>HEN_v1<br>Nobility_v1<br>Premium_v3<br>Trunk_v3                                   | Add ><br>Remove <<br>Add All >><br>Remove All                      | Base_v1<br>Busines_v1<br>Premium_v1                 |
|                                                              | Available Services                                                                                          |                                                                    | User Services                                       |
|                                                              | Advice Of Charge<br>Alternate Numbers                                                                       | Add >                                                              | Call Center - Standard                              |

### **Call Center Profile**

Under group policies go to Call Center - Call Centers - Click on Add Call Center wizard and create a callcenter like the example below.

#### BRMADSOFT

| Service Provider >gigaset >Ca | an Centers : giga_standard                                                               |
|-------------------------------|------------------------------------------------------------------------------------------|
| Options:<br>Profile           | Call Center Profile                                                                      |
| Routing Policies              | Modify the selected call center.                                                         |
| Calling Plans                 | OK Apply Delete Cancel                                                                   |
| <u>Utilities</u>              |                                                                                          |
|                               | Call Center Type: Standard Upgrade Call Center Type (Also saves current screen data)     |
|                               | Call Center ID: giga_standard Change User ID (Also saves current screen data)            |
|                               | * Name: giga_standard                                                                    |
|                               | * Calling Line ID Last Name: Standard * Calling Line ID First Name: GIGA                 |
|                               | Department None  Language:                                                               |
|                               | Time Zone: (GMT+01:00) Europe/Amsterdam 🔻 Network Class of Service: IntRiskNotAllowed 🔻  |
|                               | Group Policy: 💿 Circular 💿 Regular 👁 Simultaneous 🛇 Uniform 🔍 Weighted Call Distribution |
|                               | Bandwidth and QoS Settings                                                               |
|                               | Preferred announcement / music codec for external calls: None                            |
|                               | Preferred announcement / music codec for internal calls: None •                          |
|                               | Call Center Settings                                                                     |
|                               | Queue Length: 2 calls Enable video support                                               |
|                               | ✓ Play ringing when offering call ✓ Allow callers to dial 0 to escape out of queue       |
|                               | Reset caller statistics upon entry to queue                                              |
|                               | Reporting Settings                                                                       |
|                               | Enable Call Center External Reporting                                                    |
|                               | Agent Settings                                                                           |
|                               | ✓ Allow agents to join Call Centers                                                      |
|                               | Allow Call Waiting on agents                                                             |
|                               | ✓ Enable calls to agents in wrap-up state                                                |
|                               | ✓ Enable maximum ACD wrap-up timer: 01 :00 (minutes:seconds)                             |
|                               | Automatically set agent state to Wrap-Up 🔹 after call                                    |

### Assign agents

Assign the agents to the Call Center group.

#### BREADSOFT

| Service Provider >gigaset >Call Centers : g                           | iga_standard                                                                                                    |                                                                                                    |                                                              |
|-----------------------------------------------------------------------|----------------------------------------------------------------------------------------------------|----------------------------------------------------------------------------------------------------|--------------------------------------------------------------|
| Options:<br>Profile<br>Routing Policies<br>Calling Plans<br>Utilities | Agents<br>Configure the list of agents that belong to this call center. Users are available<br>Center - Standard may be assigned to Basic or Standard call center. Users<br>OK Apply Cancel<br>Enter search criteria below<br>User ID V Starts With V | vie if they have been assigned an appropriate Call Center feature. Use<br>is with Call Center - Premum may be assigned to any call center. | ers with Call Center - Basic may be assigned to Basic call o |
|                                                                       |                                                                                                    |                                                                                                    | ,                                                            |
|                                                                       | Available Agents                                                                                                    |                                                                                                    | Assigned Agents                                              |
|                                                                       |                                                                                                    | Add ><br>Remove <                                                                                                    | (Gigaset3610 )                                               |
|                                                                       | *                                                                                                    | Add All >><br>Remove All                                                                                                    | Move Up Move Down                                            |

## Maxwell 10 configuration

In the web-interface of the Maxwell 10 go to: Settings - Network and Connections - Phone systems - Call Center Login ID

This Call Center Login ID is the same like in the Broadsoft menu: Call Center Profile - Call Center ID

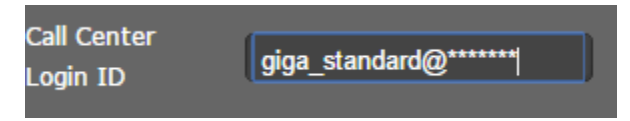

## Maxwell 10 Call Center keys.

In the Maxwell 10 you will now have 3 additional keys.

- Call Center
- Available
- Wrap up (When Available is ON)

| -    |      |         |    |              |        |     |           | ₫₽ 🚺 14:05 |
|------|------|---------|----|--------------|--------|-----|-----------|------------|
| 1    | 5062 |         |    |              |        |     |           |            |
|      | ANC  | DNYMOUS | ON | CALL CE      | ENTER  | OFF | AVAILABLE | OFF        |
|      |      |         |    |              |        |     |           |            |
|      |      |         |    |              |        |     |           |            |
|      |      |         |    |              |        |     |           |            |
|      |      |         |    |              |        |     |           |            |
|      |      |         |    |              |        |     |           |            |
|      |      |         |    |              |        |     |           |            |
| ѧвс↓ | ₹*   | ţ       |    |              |        |     |           |            |
|      |      |         |    | $\leftarrow$ | $\Box$ |     |           |            |

When you change the status on the device, you will see that also the status is changed on the Broadsoft platform.

|                                       | ·                                                                                                    |                          |           |                        |                    |
|---------------------------------------|----------------------------------------------------------------------------------------------------|--------------------------|-----------|------------------------|--------------------|
| Options:<br>Profile<br>Incoming Calls | Call Centers<br>Call Centers displays your current ACD state and all the ACDs you belong to and<br>permitted by your administrator. |                          |           |                        |                    |
| Outgoing Calls                        |                                                                                                    |                          |           |                        |                    |
| Call Control                          | ОК                                                                                                    | Apply                    | Can       | cel                    |                    |
| Calling Plans                         |                                                                                                    |                          |           |                        |                    |
| Client Applications                   | 0.11.0.1                                                                                                    |                          |           | Diama diama di         |                    |
| Messaging                             | Call Center Service Assigned: Standard                                                                                              |                          |           |                        |                    |
| Utilities                             |                                                                                                    | AC                       | D State:  | Wrap-Up                | •                  |
|                                       | A                                                                                                    | Agent Threshold Profile: |           | Sign-In<br>Sign-Out    | hreshold Profile 🔻 |
|                                       | Use Guard Timer Setting:                                                                                                    |                          | Available | er                     |                    |
|                                       |                                                                                                    |                          |           | Unavailable<br>Wrap-Up | r for 5 ▼ seconds  |
|                                       | Use Agen                                                                                                    | t Unavailable S          | Settings: | Default                | User               |

### (i) Important

If you change it on the platform via the web-interface then the platform will not inform the device changes are made, therefore the device will not show the actual Call Center settings. If you always use the phone to change the settings, then the buttons will show the correct Call Center status.

- Introduction
- Introduction
   Broadsoft example configuration.

   User Call-Center license
   Call Center Profile
   Assign agents

   Maxwell 10 configuration
   Maxwell 10 Call Center keys.